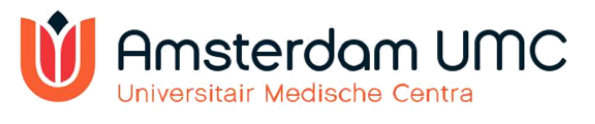

## Inloggen op Outlook Webmail na migratie naar Amsterdam UMC (in Office 365)

## Toelichting

Alle persoonsgebonden mailboxen van medewerkers van AMC en VUmc worden gemigreerd naar Office 365. Na migratie is je e-mailadres veranderd naar <u>naam@amsterdamumc.nl</u> en verandert ook het inloggen op webmail. In deze handleiding wordt uitgelegd op welke manier je kunt inloggen.

## Verandering inloggen

Om in te loggen op webmail van het VUmc ga je naar <u>http://webmail.vumc.nl</u>. Na migratie werkt deze URL nog wel, alleen word je na inloggen doorgestuurd naar de inlogpagina van Office 365. Hieronder staat uitgelegd welke webpagina's je dan te zien krijgt.

Voer in je webbrowser <u>http://webmail.vumc.nl</u> in en log in met de bij jou bekende inloggegevens.

| 🖻 🖅 🤨 Outlook Web Ap                                | ρ × + ∨                                                                          |    | 121 | Ш | × |
|-----------------------------------------------------|----------------------------------------------------------------------------------|----|-----|---|---|
| $\leftrightarrow$ $\rightarrow$ $\odot$ $rac{1}{2}$ | 🛔 https://webmail.vumc.nl/OWA/auth/logon.aspx?replaceCurrent=18kurl=https%3k 🗐 🛠 | 7= | L   | ß |   |
|                                                     |                                                                                  |    |     |   |   |

Na inloggen krijg je, als je bent gemigreerd naar Office 365, het onderstaande scherm te zien. Klik op de link "https://outlook.office365.com/owa/amsterdamumc.nl"

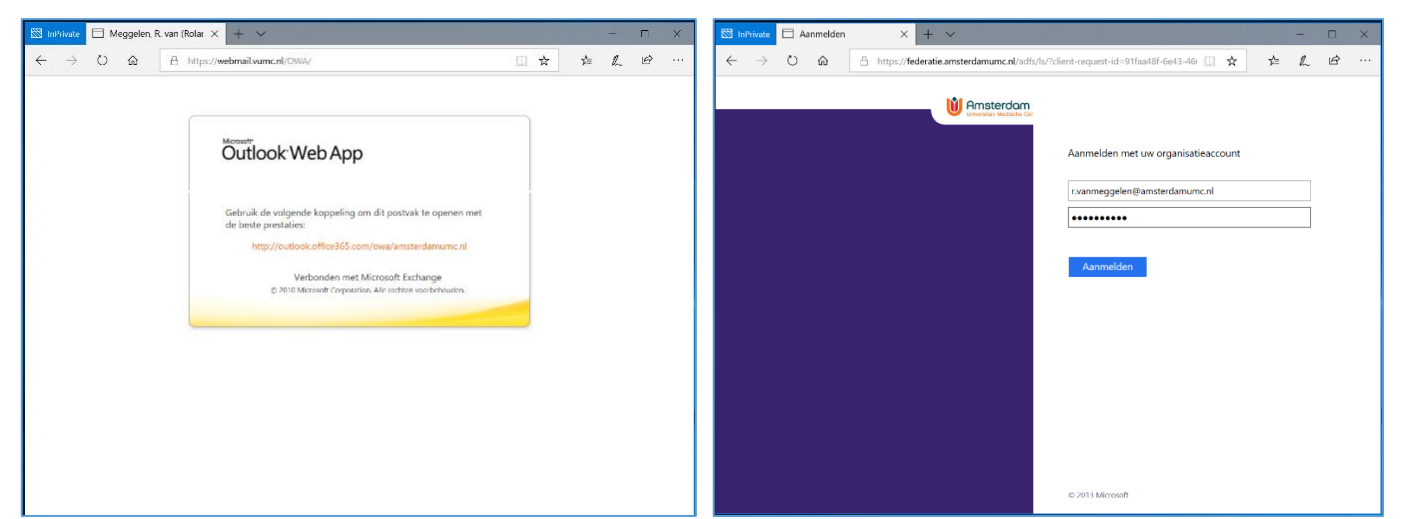

Vervolgens krijg je de loginpagina van Office 365 te zien. Log hier in met de volgende gegevens:

- Je Amsterdam UMC-e-mailadres (e.g. <u>naam@amsterdamumc.nl</u> "naam" is in principe gelijk aan het deel van het mailadres dat nu voor @vumc.nl staat. (vb. <u>e.bakker@vumc.nl</u> wordt <u>e.bakker@amsterdamumc.nl</u>). Je kunt je Amsterdam UMC-e-mailadres vinden in de telefoongids, onder 'Mijn gegevens'.
- Het wachtwoord dat je ook gebruikte bij het aanmelden op de webmail van het VUmc.
- Klik op Aanmelden

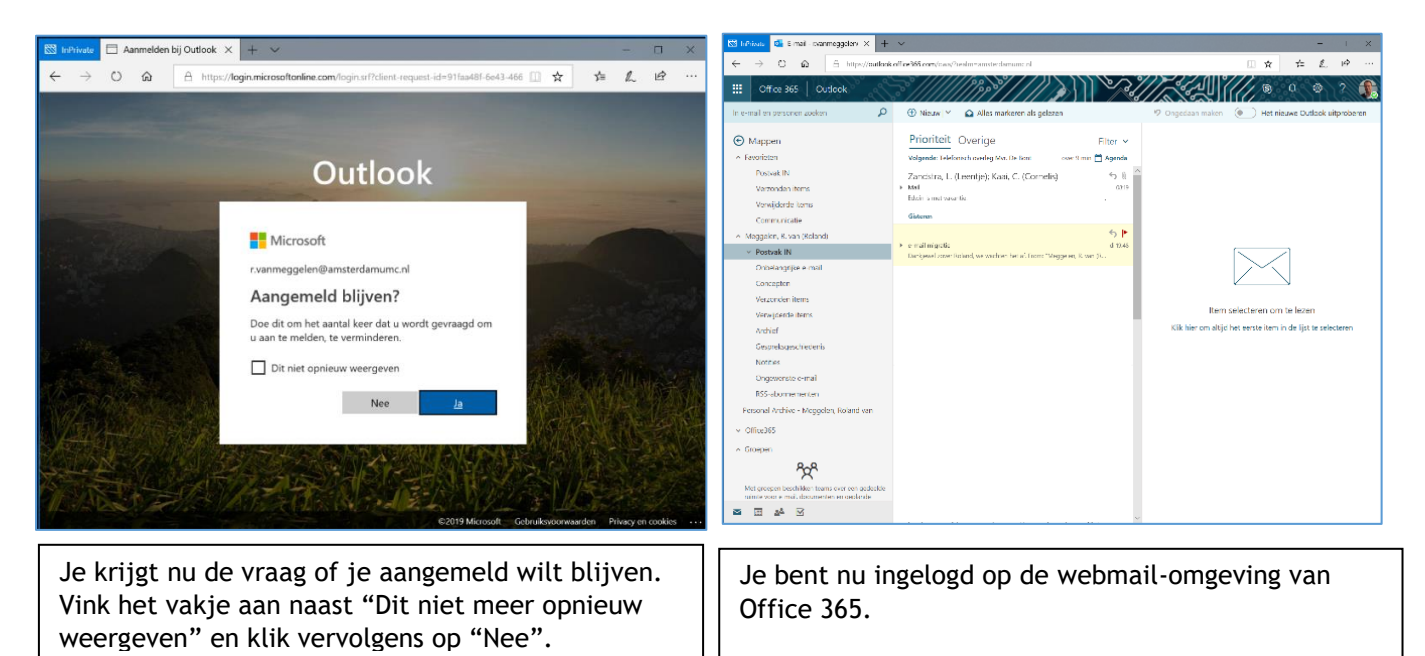

Je kunt ook rechtstreeks inloggen op Office 365. Ga dan naar http://outlook.office365.com.

Heb je een snelkoppeling naar <u>http://webmail.vumc.nl</u> ? Vervang deze dan voor <u>http://outlook.office365.com</u>

Als je na migratie een mail verstuurt, dan wordt dit verstuurd met je nieuwe Amsterdam UMC-emailadres. Na migratie blijf je gewoon mail ontvangen die naar je oude VUmc-e-mailadres verstuurd is.